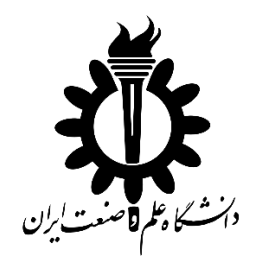

## راهنمای ثبت درخواست بررسی کفایت دستاوردهای رساله دانشجویان دکترا در سامانه گلستان

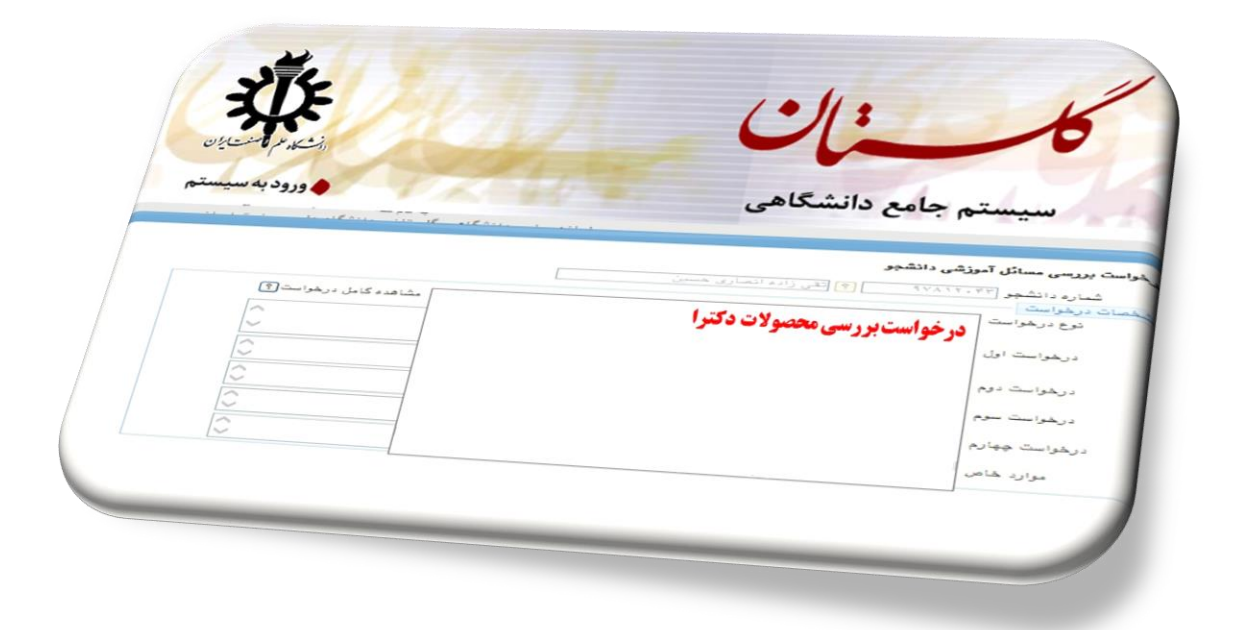

تهیه شده توسط مرکز اسناد علمی و اطلاع رسانی دانشگاه- دفتر علمسنجی بهمن ماه ۱۳۹۹ مرحله اول: ورود اطلاعات و بارگذاری مقالات در بخش پژوهشی سامانه گلستان توسط استاد راهنما یا مشاور که به این بخش سامانه دسترسی دارند. نکته 1: جهت تایید مقالاتی که پذیرش قطعی گرفته بارگذاری موارد زیر ضروری است: ۱- متن کامل مقاله؛ ۲- نامه و یا ایمیل پذیرش مقاله ؛ ۳- تصویر پروفایل نویسنده مسئول در مجله که وضعیت مقاله را نشان میدهد؛ ۴- همچنین وارد نمودن تاریخ پذیرش مقاله نیز در هنگام ورود اطلاعات مقاله ضروری است. ۵- مقالات پذیرش شده صرفا در سامانه گلستان وارد می شوند و نیازی به تایید پژوهش ندارند. ۵- مقالات پذیرش شده صرفا در سامانه گلستان وارد می شوند و نیازی به تایید پژوهش ندارند. مرحله دوم: در سامانه گلستان نوارد می شوند و نیازی به تایید پژوهش ندارند. مرحله دوم: در خواست دانشجو مبنی بر بررسی کفایت دستاوردها برای پیش دفاع/ دفاع نهایی : پر کردن فرم

مرجعه **ناوم.** درخواست داستجو مبنی بر بررسی کفایت دستاوردها برای پیس دفاع دفاع دفاع . پر دردن قرم مربوطه در قسمت درخواست های آموزشی- مالی در پیشخوان خدمت با طی مراحل زیر: ۱- ورود به سامانه گلستان و انتخاب درخواست های آموزشی مالی از منوی پیشخوان خدمت و سپس انتخاب

گزینه ارسال درخواست (تصویر ۱).

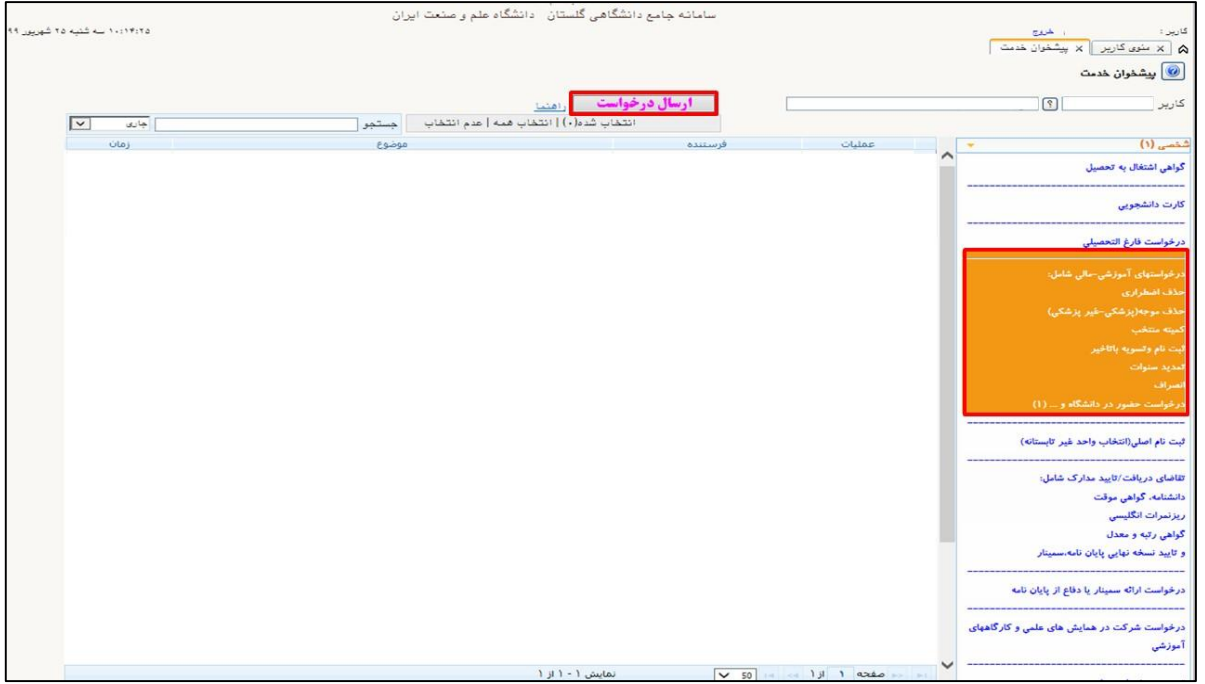

تصویر ۱. منوی پیشخوان خدمت

۲- انتخاب گزینه درخواست بررسی محصولات دکترا برای پیش دفاع یا انتخاب گزینه درخواست بررسی محصولات دکترا برای دفاع نهایی در قسمت نوع درخواست (تصویر ۲) و کلیک بر روی ایجاد جهت ذخیره درخواست(تصویر ۳).

|                                                    | and the stand of the stand of the stand                                                                                                    | ×                                |
|----------------------------------------------------|----------------------------------------------------------------------------------------------------|----------------------------------|
| درهواست بررسی مسائل آموزشی دانشجو 💿 مشخصات رای 🔿 🖉 | درخواست بررسی مسائل آموزشی دانشجو                                                                                                    | ا 💿 د                            |
|                                                    | شماره دانشمر                                                                                                    | 1                                |
|                                                    | تشخصات درخواست                                                                                                    |                                  |
|                                                    | نوع درخابات درخابات دار باطرانی<br>ارجواب شدیم بیشان<br>ارجواب شدیم این مقار قبل از باشگاه بط را معنه<br>درخوابات ایل<br>این ماد در گرو، سی میر دیانان از سایل میران                                                                                                    | 5                                |
|                                                    | میکنی بریس مراد با مادران اعمارت داشترین)<br>محمد معملی معملی با مشاب در سفران<br>در طواحت دیم<br>اردوست شویم میا به با تقدیمی                                                                                                    | -                                |
|                                                    | در خواست سوم ، موالیت از سافت اور تعمینی<br>معاید از سافت های مورد بازیک<br>درخواست موارم ، موارد های مورد بازیکی<br>درخواست موارم ، موارد های مورد موارکی                                                                                                    | -                                |
|                                                    | موارد خاص می در این میراند برای برای میراند برای در این و دس مدینه امماری جمعیت معینی از محمد میراند میراند این<br>موارد خاص می در این مراح میراند این مراح با برای ماغ خابی                                                                                                    |                                  |
|                                                    |                                                                                                    | 40<br>24<br>24<br>24<br>24<br>24 |
|                                                    |                                                                                                    |                                  |
|                                                    |                                                                                                    | 14<br>14                         |
|                                                    |                                                                                                    | -                                |
|                                                    |                                                                                                    | 2                                |
|                                                    |                                                                                                    | و<br>زہ<br>-                     |
| مشاركت المركبين                                    | المستندي المستندي المستندي المستندي المستندي المستندي المستندي المستندي المستندي المستندي المستندي المستندي المستندي المستندي المستندي المستندي المستندي المستندي المستندي المستندي المستندي المستندي المستندي المستندي المستندي المستندي المستندي المستندي المستندي المستندين المستندين المستندين | 44                               |

تصویر۲. درخواست بررسی مسائل آموزشی دانشجو

|                                                    | and the second allows a second         | ×                                                                                                    |
|----------------------------------------------------|----------------------------------------|----------------------------------------------------------------------------------------------------|
| درهواست بررسی مسائل آموزشی دانشجو 💿 مشخصات رای 🔿 🔕 |                                        | الماري 🔞 🚺 درخواست بررسی مسائل آموزشی دانشجو                                                                                                    |
| 0                                                  |                                        | شماره دانشجو 💿 👔                                                                                                    |
|                                                    |                                        | مشخصات درخواست                                                                                                    |
|                                                    | رای پیش دفاع 📃 🚽 مشاهده کامل درخواست 🔇 | درخواست درخواست بريسي معمولات دكترا ب<br>                                                                                                    |
|                                                    |                                        | القصي ورخداست إدار                                                                                                    |
|                                                    |                                        | 244                                                                                                    |
|                                                    | 0                                      | ا درخواست دوم                                                                                                    |
|                                                    |                                        | كارت                                                                                                    |
|                                                    |                                        | درهواست سوم                                                                                                    |
|                                                    |                                        | درخوا درخواست چهارم                                                                                                    |
|                                                    |                                        | درخو                                                                                                    |
|                                                    |                                        | موارد خاص                                                                                                    |
|                                                    |                                        | حذف                                                                                                    |
|                                                    |                                        | كبيته                                                                                                    |
|                                                    |                                        |                                                                                                    |
|                                                    |                                        |                                                                                                    |
|                                                    |                                        | . درخو                                                                                                    |
|                                                    |                                        |                                                                                                    |
|                                                    |                                        | البت ذ                                                                                                    |
|                                                    |                                        | d alter                                                                                                    |
|                                                    |                                        | المالية.                                                                                                    |
|                                                    |                                        | ، ريزند                                                                                                    |
|                                                    |                                        | كواهو                                                                                                    |
|                                                    |                                        | e 1334                                                                                                    |
|                                                    |                                        |                                                                                                    |
|                                                    |                                        | درخو                                                                                                    |
|                                                    |                                        |                                                                                                    |
|                                                    |                                        | . آموزه                                                                                                    |
|                                                    |                                        |                                                                                                    |
| Tanth Land                                         |                                        | المراجعة المراجعة المراجع |

تصویر ۳. ثبت درخواست بررسی محصولات دکترا

|                         |                                                               |                                     | مشخصات درخواست |              |
|-------------------------|---------------------------------------------------------------|-------------------------------------|----------------|--------------|
|                         | یش دفاع 🔍 مشاهده کامل درخواست 🕅                               | ديهواست يرريسي ممصولات دكترا براي پ | نوع درخواست    | کارپ         |
|                         | ^                                                             |                                     |                |              |
|                         | ~                                                             |                                     | درخواست اول    | شخص          |
|                         | <u>^</u>                                                      |                                     |                | گواهر        |
|                         | $\bigcirc$                                                    |                                     | درخواست دوم    |              |
|                         | <u>^</u>                                                      |                                     | در هواست سوم   | كارت         |
|                         |                                                               |                                     |                |              |
|                         |                                                               |                                     | درخواست چهارم  | -1-2         |
|                         | ^                                                             |                                     | attender.      | درخو         |
|                         | ~                                                             |                                     | موارد مدس      | حدف          |
|                         |                                                               |                                     |                | حدف          |
|                         | ×                                                             |                                     |                | كميته        |
| ومت تكويل والبعد والسال | 1461 - S. 2424-1-1-1-5 (S. 1410) - S. 244-1-1-1-242 (S. 1411) |                                     |                | فيت :        |
|                         | درخواست به پیشخوان خدمت مراجعه نمایید.                        |                                     |                | تمديد        |
|                         |                                                               |                                     |                | - the second |
|                         |                                                               |                                     |                |              |
|                         |                                                               |                                     |                | فيت د        |
|                         |                                                               |                                     |                |              |
|                         |                                                               |                                     |                | تقاضا:       |
|                         |                                                               |                                     |                | دانشنا       |
|                         |                                                               |                                     |                | ريزتم        |
|                         |                                                               |                                     |                | كواهر        |
|                         |                                                               |                                     |                | e 7120       |
|                         |                                                               |                                     |                |              |
|                         |                                                               |                                     |                | درجو         |
|                         |                                                               |                                     |                | -            |
|                         |                                                               |                                     |                | آمدد         |
|                         |                                                               |                                     |                |              |
|                         |                                                               | March                               |                |              |

تصویر ۴. ثبت درخواست بررسی محصولات دکترا (ادامه)

۳- مراجعه به پیشخوان خدمت و تایید و ارسال درخواست. در این مرحله در باکس توضیح شماره رکورد مقالات که از استاد راهنما یا مشاور اخذ شده یا توسط دانشجو از گزارش ۱۴۴۲ دریافت شده وارد و سپس گزینه تایید و ارسال انتخاب شود(تصویر ۵).

|                   |                     | 14.002                                                                                           |          |                                            |
|-------------------|---------------------|--------------------------------------------------------------------------------------------------|----------|--------------------------------------------|
| A Ste             |                     | سامانه جامع دانشگاهد. گلستان . دانشگاه علم و صنعت اب ان                                          |          |                                            |
| م تيريد ١٣٩٩ حالة | ۵۰:۱۲:۳۰ ـــ شنبه ۵ |                                                                                                  |          | کاربر :                                    |
| <b>X</b>          |                     |                                                                                                  |          | ۵ 🗙 منوی کاربر 🗙 پیشخوان خدمت              |
| 02000             |                     |                                                                                                  |          | 0.12 M.A.A. 🔘                              |
| <b>S</b>          |                     |                                                                                                  |          |                                            |
|                   |                     | ارسال درخواست راهنما                                                                             |          | کاریز 👘 👘                                  |
|                   | جارى 🗸              | انتخاب شده(٠)   انتخاب همه   عدم انتخاب جستجو                                                    |          |                                            |
|                   | زمان                | فرستنده موضوع                                                                                    | عمليات 🗸 | شخصی (۱)                                   |
|                   | 1799/+5/50-1+:51    | درخواست بررسی محصولات دکترا براې "بیش دفاغ" - مرحله دانشجو                                       |          | گراهی اشتغال به تحصیل                      |
|                   |                     |                                                                                                  | -        |                                            |
|                   |                     |                                                                                                  |          | کارت دانشجویی                              |
|                   |                     |                                                                                                  | -        |                                            |
|                   |                     |                                                                                                  |          | درخواست فارغ التحصيلى                      |
|                   |                     |                                                                                                  |          | درخواستهای آموزشی-مالی شامل:               |
|                   |                     |                                                                                                  |          | حذف اضطراري                                |
|                   |                     | 000) y mo                                                                                        |          | حذف موجه(پزشکی-غیر پزشکی)                  |
|                   |                     |                                                                                                  |          | كميته منتخب                                |
|                   |                     | لطفا کد مقالاتی را که استاد شما از سامانه گلستان پس از<br>دارگذارم مقالات در داشت شده ماه شراید: |          | لبت نام وتسويه باتاخير                     |
|                   |                     |                                                                                                  |          | تمديد ستوات                                |
|                   |                     | ترضيح                                                                                            |          | السراف                                     |
|                   |                     | ~                                                                                                |          | درخواست حضور در دانشگاه و (۱)              |
|                   |                     |                                                                                                  | -        |                                            |
|                   |                     | تایید و ارسال                                                                                    |          | ثبت نام اصلي(انتخاب واحد غير تابستانه)<br> |
|                   |                     |                                                                                                  |          | تقاضای دریافت/تایید مدارک شامل:            |
|                   |                     |                                                                                                  |          | دانشنامه، گواهی موقت                       |
|                   |                     |                                                                                                  |          | ریزنمرات انگلیسی                           |
|                   |                     |                                                                                                  |          | گواهی رتبه و معدل                          |
|                   |                     |                                                                                                  |          | و تایید نسخه نهایی پایان نامه،سمینار       |
|                   |                     |                                                                                                  | -        | در خواست ارائه سینار با دفاع از بابان نامه |

تصویر ۵. تایید و ارسال درخواست برای استاد راهنما

**مرحله سوم:** درخواست شما به کارتابل استاد راهنما ارسال خواهد شد و پس از تایید ایشان، وارد کارتابل کارشناس دفتر علمسنجی خواهد شد. **مرحله چهارم:** کارشناس علمسنجی در صورتی که مقالات موردی نداشته باشد، درخواست شما را تایید و در غیر این صورت عدم تایید خواهد زد. در صورت عدم تایید مقاله در بخش گردش کار (قسمت پیشخوان خدمت) توضیحات مربوطه را وارد مینماید، لذا خواهشمند است قبل از ارسال مجدد به این بخش مراجعه شود (تصویر۶). لازم به ذکر است، در صورتی که مستندات مورد نیاز بارگذاری نشده باشد، درخواست مجددا به استاد راهنما ارجاع شده و بعد از بارگذاری مدارک مربوطه و تایید ایشان، مجددا وارد کارتابل کارشناس علم سنجی خواهد شد.

|                                                                                                    |             | 3                                   | مشاهدة كردس كارە2020                 | 4           | 1                  | 1              |
|----------------------------------------------------------------------------------------------------|-------------|-------------------------------------|--------------------------------------|-------------|--------------------|----------------|
| توضيحات                                                                                                    | وضعيت       | مرحله                               | سمت                                  | اقدام كنندة | تاريخ ارسال        | تاريخ دريافت   |
| لطفا کد مقالاتی را که استاد شما از ساما<br>وارد نمایید:<br>1- 90706 (چاپ شده)<br>2- 56170 (چاپ شده)<br>4- 58127 (چاپ شده)<br>4- 58127 (چاپ شده)<br>2- 58129 (خاپ شده)<br>2- 58129 (خاپ شده)                                                                                                    | تاييد       | مرحله دانشجو                        |                                      |             | 1399/06/20 - 09:11 | 1399/06/20 - 0 |
| اینجانب بدینوسیله صحت کد مقالات وارد شد<br>توسط دانشجو (در ایکن سفید رنگ صفحه زیریر<br>را اعلام و نیز مقالات درع شده را در پژوهشت<br>دانشگاه بارگذاری نموده ام. همچنین در مو<br>مقالات پذیرش شده، برگه پذیرش در بخت<br>پژوهشی بارگذاری گردیده است. مقالات ک<br>پژوهشی بارگذاری 2015 - 55835 مو<br>تأیید است. | اد تایید    | مرحله تایید است<br>راهنما           |                                      |             | 1399/06/24 - 15:35 | 1399/06/20 - 0 |
| مقاله 58159; پذیرش قطعی<br>1- متن کامل مقاله بارگذاری شود.<br>2- اسکرین از وضعیت مقاله در صفحه نویسند<br>مسئول در مجله بارگذاری شود.                                                                                                    | م عدم تایید | کارشناس ع<br>سنجی(بررسی<br>محصولات) | ا کارشناس علم<br>سنجی(بررسی محصولات) |             | 1399/06/24 - 18:34 | 1399/06/24 - 1 |
| اینجانب بدینوسیله صحت کد مقالات وارد شد<br>محمد ۱۰۰ میرد (۲۰۱۵ میرو)                                                                                                    | اد تایید    | مرحله تایید است<br>اهندا            |                                      |             | 1399/06/25 - 12:54 | 1399/06/24 - 1 |

تصویر ۴. توضیحات کارشناس علم سنجی در بخش گردش کار

**کارشناس دفتر علمسنجی پس از تایید مسئولیت دیگری ندارد، لذا سایر پیگیریها از طریق** بخشهای مربوطه که در گردش کار ذکر شده، انجام شود.